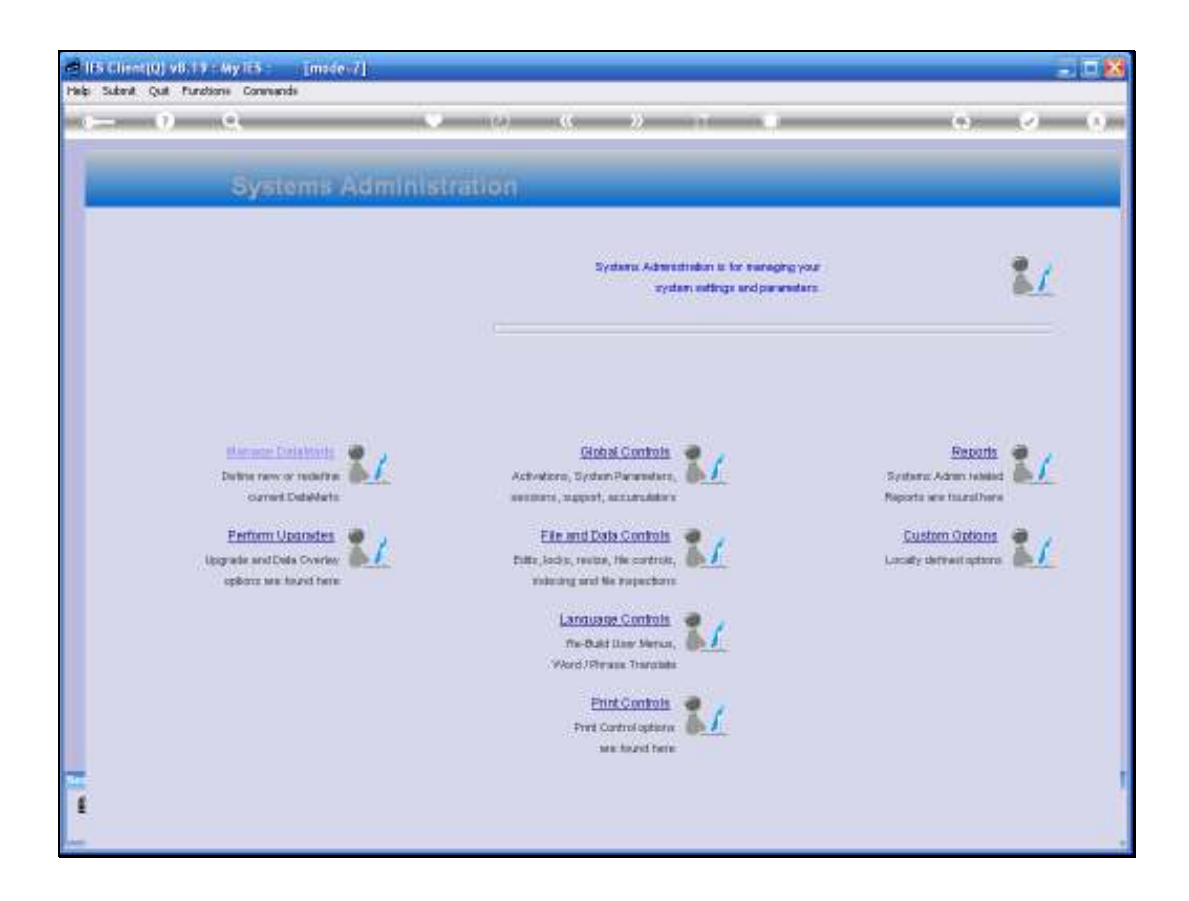

Slide notes: In this tutorial we look at the option to Remove all Sessions for a selected User.

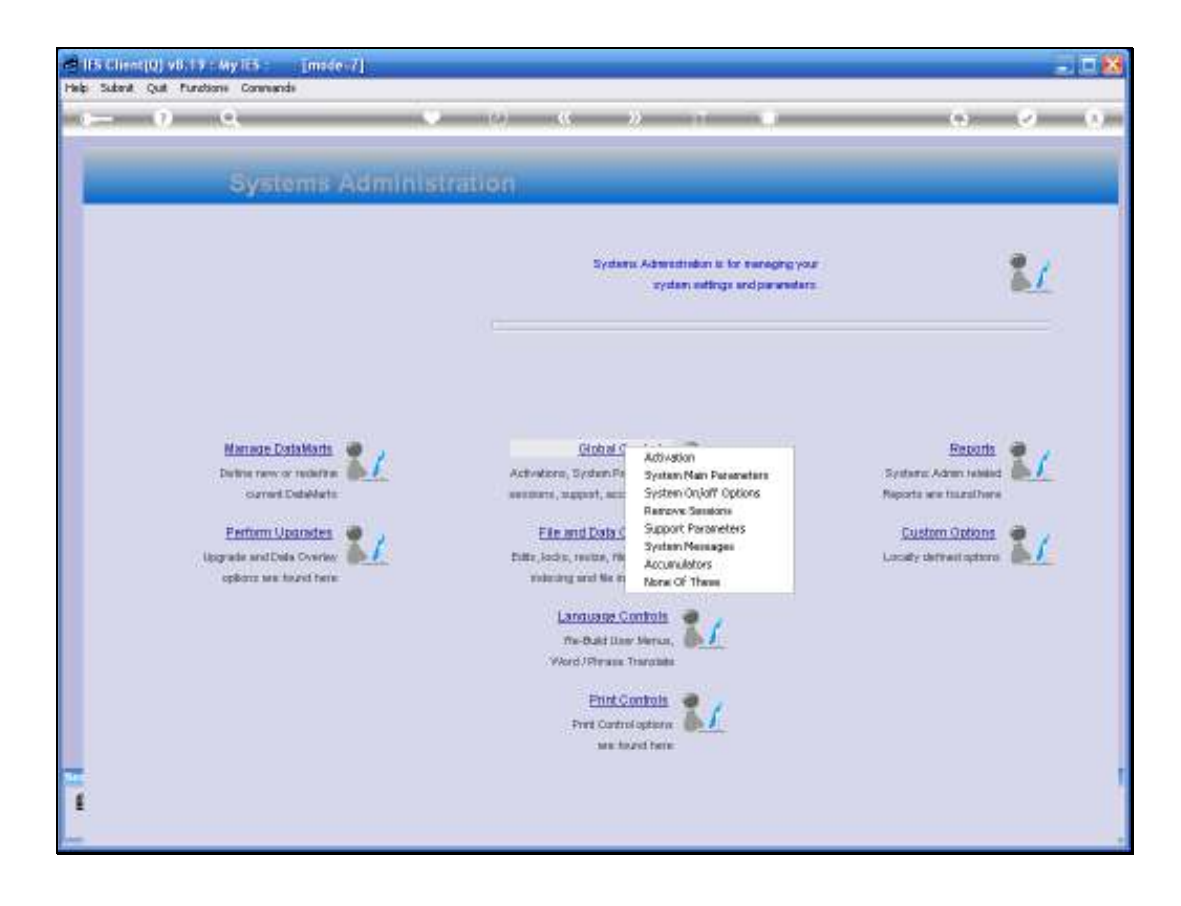

Slide notes: And we select this option from Systems Administration, Global Controls.

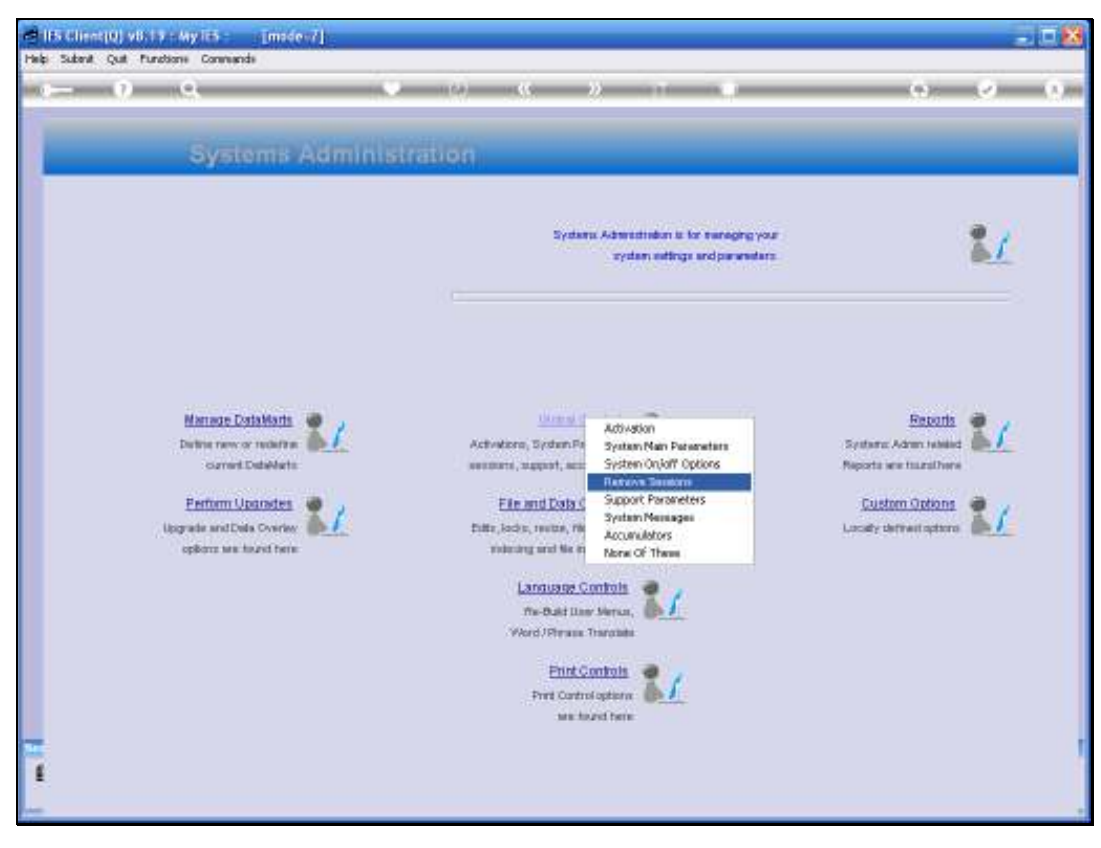

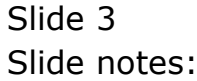

| e IES Client(Q) v8.19 : My IES : [mode-Z] |                  | 🛛                     |
|-------------------------------------------|------------------|-----------------------|
| Help Submit Quit Punctions Commands       |                  |                       |
| s 0 Q                                     | • © « » п = Ф    | <ul> <li>8</li> </ul> |
|                                           |                  |                       |
|                                           |                  |                       |
|                                           |                  |                       |
|                                           | Searth Bearfords |                       |
|                                           | Specify UserCode |                       |
| Uper Sezdona To Remove                    |                  |                       |
|                                           |                  |                       |
|                                           | Remove Sessions  |                       |
|                                           |                  |                       |
|                                           |                  |                       |
|                                           |                  |                       |
|                                           |                  |                       |
|                                           |                  |                       |
|                                           |                  |                       |
|                                           |                  |                       |
| 5                                         |                  |                       |
| Ľ                                         |                  |                       |
| -                                         |                  |                       |

Slide notes: This option is used when there is a need to clear out all current sessions for a selected User. For example, if a User has had stuck sessions or for some reason we wish to log off existing Sessions for the User.

| Its Client(0) v8.19 : My Its : [ma<br>Help Infeld: Corrections Leven Leven] | de-7]<br>mante Ward Hawdol. DebMata Bairess Meddas Astan Paus Cater Select                                                                                                    |  |
|-----------------------------------------------------------------------------|----------------------------------------------------------------------------------------------------|--|
| • •) Q                                                                      | ♥ Ø <b>« ≫</b> π ■<br>Remove Sessions                                                                                                    |  |
| Uter Serre                                                                  | SNG E SELECT 1 User<br>Please Select 1 User<br>2 Da Deto Huger<br>3 Da Deto Huger<br>3 Da Deto Huger<br>4 Jas John Blemsan<br>4 Jas John Blemsan<br>5 Ca Relvin Hackgrauff<br>6 Mary Hary Peerson<br>7 Pe Pistar Virmer<br>8 Rolph Balph Bush<br>9 Ron Bonald Smith<br>10 Swe Sure Bartholdeser<br>11 Sur Sureman Lite<br>12 Suri Suri Sureman Lite<br>13 Sven Sven Tredoux<br>14 Sa Systellion Johnston |  |
| Ĕ                                                                           | Select ALL Show Full Line Cancel OK                                                                                                    |  |

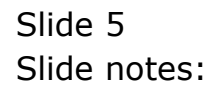

| B IS Client(Q) v8.19 : My IES : [made-Z]                                                                                                    |       |
|----------------------------------------------------------------------------------------------------|-------|
|                                                                                                    | 6 Ø 8 |
| Remove Sessions                                                                                                    |       |
|                                                                                                    |       |
| SINGLE SELECT: Selected Users                                                                                                    |       |
| Image: Second Second |       |
| Select ALL ShowFul Line Cancel OK                                                                                                    |       |
|                                                                                                    |       |
| £                                                                                                    |       |
|                                                                                                    |       |

Slide notes: We can select the User Code from the lookup.

| HIS Client(Q) v6.19 : My IES : [mode=Z]<br>Help Submit Quit Punctions Commands |                    |
|--------------------------------------------------------------------------------|--------------------|
| e 0 Q                                                                          | 🌩 🕖 « 🛸 TT 🔳 🛛 👄 🤗 |
|                                                                                |                    |
|                                                                                |                    |
|                                                                                |                    |
|                                                                                |                    |
|                                                                                | Specify UserCode   |
| Uper Sezzione To Persove                                                       | ancy               |
|                                                                                | Remove Sessions    |
|                                                                                |                    |
|                                                                                |                    |
|                                                                                |                    |
|                                                                                |                    |
|                                                                                |                    |
| -                                                                              |                    |
| £                                                                              |                    |
|                                                                                |                    |

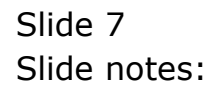

| ł | IES Client(Q) v8.19 : My IES : [made-7] |                            |
|---|-----------------------------------------|----------------------------|
| F | elp Subent Quit Punctions Commands      |                            |
| Ľ | e 69 Q                                  | • 0 <b>« »</b> 11 <b>u</b> |
|   |                                         |                            |
|   |                                         | Remove Sessions            |
|   |                                         |                            |
|   |                                         |                            |
|   |                                         |                            |
|   |                                         |                            |
|   |                                         | Specify UserCode           |
|   |                                         |                            |
|   | Uper Septions To Remove                 | ***1                       |
|   |                                         |                            |
|   |                                         | Remove Bessions            |
|   |                                         |                            |
|   |                                         |                            |
|   |                                         |                            |
|   |                                         |                            |
|   |                                         |                            |
|   |                                         |                            |
|   |                                         |                            |
|   |                                         |                            |
|   |                                         |                            |
|   | 2                                       |                            |
|   |                                         |                            |

Slide notes: And when we choose 'Remove Sessions' then the system will clear any existing sessions for this User, by removing session indicators and logging off any active sessions.

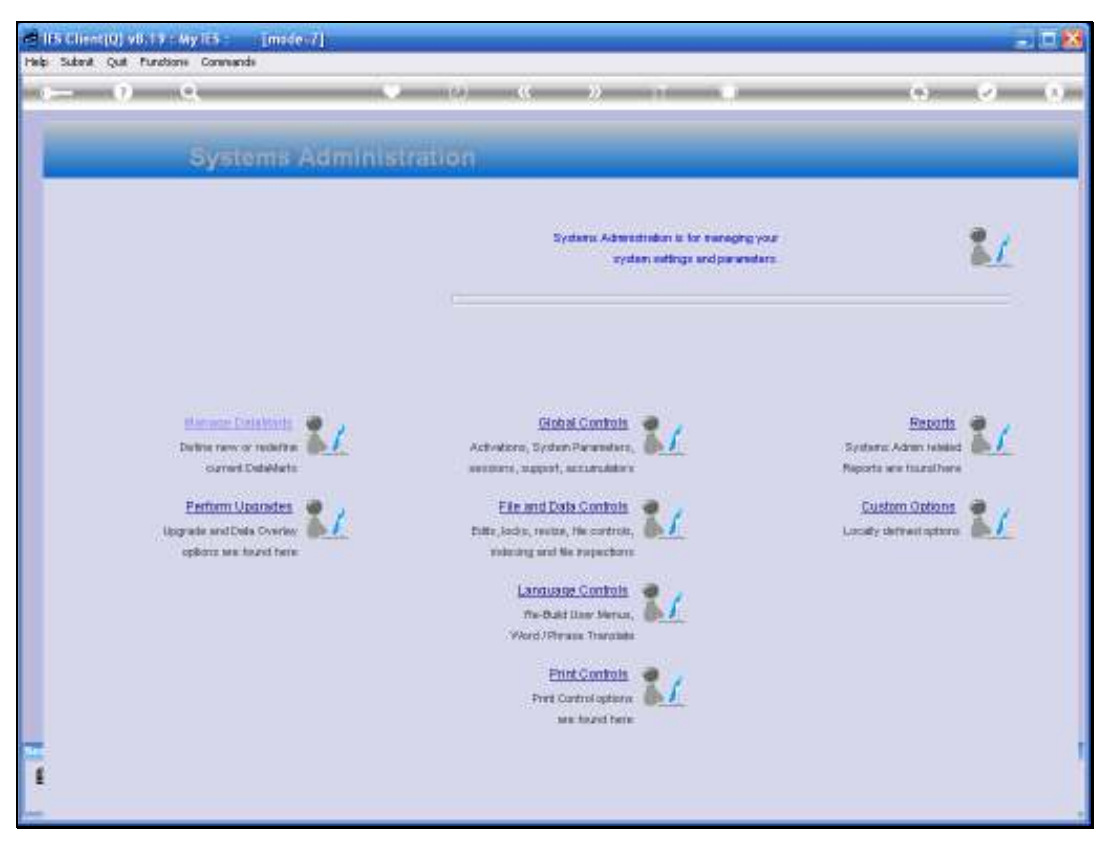

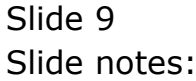